## Пошаговая инструкция пользователя «Электронный колледж». Подключаемый раздел «Конкурс» Инструкция для сотрудников

Таблица 1 – Глоссарий

|              | Глоссарий                       |
|--------------|---------------------------------|
| Аббревиатура | Расшифровка                     |
| ЛК           | личный кабинет                  |
| ЕСИА         | единая система идентификации и  |
|              | аутентификации                  |
| ГОСУСЛУГИ    | государственные услуги          |
| СНИЛС        | страховой номер индивидуального |
|              | лицевого счёта                  |
| «ЭК»         | электронный колледж             |

## 1. Вход в систему.

Чтобы открыть ГИС «Электронный Колледж»:

- запустите web-браузер, установленный на вашем компьютере (Internet Explorer, Mozilla Firefox, Opera, Safari, Google Chrome и др.);
- в поле «Адрес» введите ссылку на сайт Системы https://ssuz.nso.ru/. Откроется окно входа в Систему.
- 2. Вход в систему как болельщик

Данная возможность предлагается для сотрудников учреждения. Добавлена кнопка "Информация о конкурсе" (рис. 1).

| 2101.011       |         |
|----------------|---------|
| Пароль         |         |
| Забыли пароль? | вход    |
| вход чере      | ЕЗ ЕСИА |

Рисунок 1 - Кнопка "Информация о конкурсе"

При клике на раздел "Информация о конкурсе" открывается окно (рис. 2).

| Болельщики, желающие принять участие в Конкурсе:                                                                                                    |             |
|----------------------------------------------------------------------------------------------------|-------------|
| <ol> <li>Получите подтвержденную учётную запись на Едином портале государственных услуг.</li> <li>Выберите организацию, которую хотите поддержать, и продемонстрируйте навыки рабо<br/>системой идентификации и аутентификации (ЕСИА).</li> </ol> | лы с Единой |
| При успешной авторизации через ЕСИА Ваш голос будет однократно учтён в рейтинге Ва<br>образовательной организации.<br>Подробная информация для участников Конкурса размещена в прикрепленных файлах.                                              | шей         |
| doc                                                                                                    |             |
| docx                                                                                                    |             |
| jpeg                                                                                                    |             |
| xls                                                                                                    |             |
| Посмотреть рейтинг                                                                                                    |             |
| Выберите образовательную организацию:                                                                                                    | Голосовать  |
|                                                                                                    | Закрыть     |

Рисунок 2 – Болельщики, желающие принять участие в Конкурсе

Перед тем как проголосовать как болельщик, необходимо убедиться, что имеется подтвержденная учетная запись на Едином портале государственных услуг.

После чего нажать на пустую строчку и выбрать из выпадающего списка кратких наименований организаций, которые заведены в системе, подходящую образовательную организацию (ГАПОУ НСО «Новосибирский колледж легкой промышленности и сервиса») и нажать на кнопку «голосовать».

При нажатии на кнопку осуществляется проверка на заполнение обязательных полей окна. Если не заполнено одно из обязательных полей, выводится предупреждающее сообщение с перечислением полей, которые необходимо заполнить. Если обязательные поля заполнены, появляется сообщение (рис. 3).

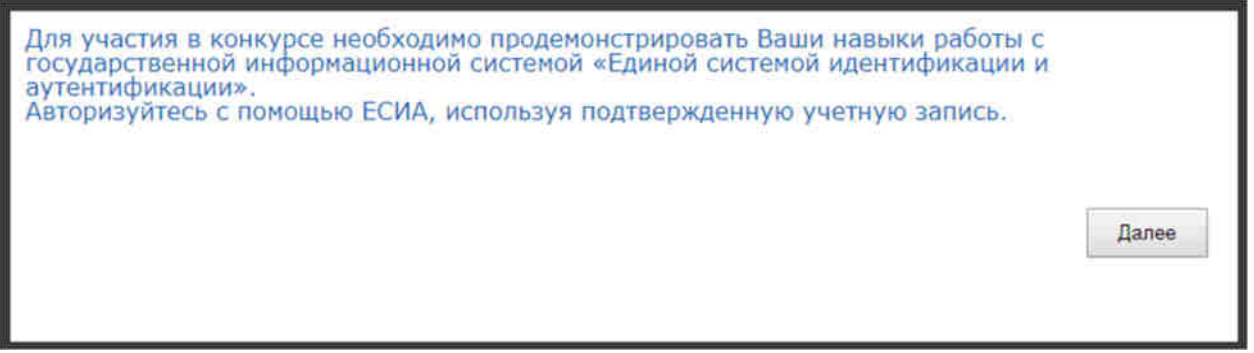

Рисунок 3 – Предупреждающее окно

Необходимо нажать кнопку «далее», чтобы зафиксировать «голос».

При нажатии кнопки "Далее" открывается окно авторизации через ЕСИА (рис. 4). Необходимо ввести логин и пароль от личного кабинета портала «Госуслуги». Логин можно ввести как мобильный телефон/почта или по номеру СНИЛС.

| Вход |                     |          |  |  |
|------|---------------------|----------|--|--|
| -    | Телефон или почта   | снилс    |  |  |
|      | Мобильный телефон и | ли почта |  |  |
| [    | Паропь              |          |  |  |
| C    | Чужой компьютер     |          |  |  |
|      | Войти               |          |  |  |
|      | Забыли пар          | оль?     |  |  |

Рисунок 4 - Окно авторизации через ЕСИА

После нажатия «Войти» и при успешной аутентификации выходит сообщение (рис. 5):

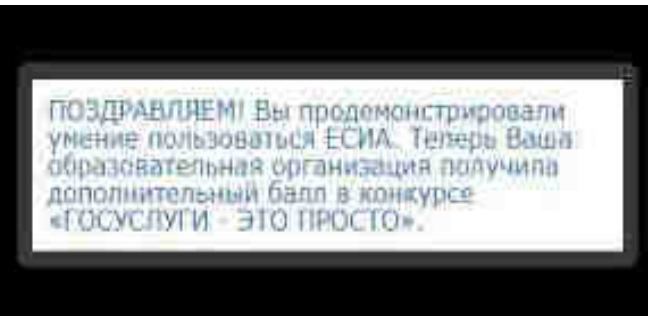

Рисунок 5 – Предупреждающее окно